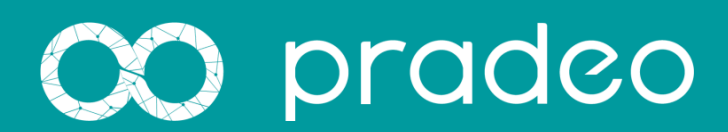

# Pradeo Security for MobileIron Solution Guide

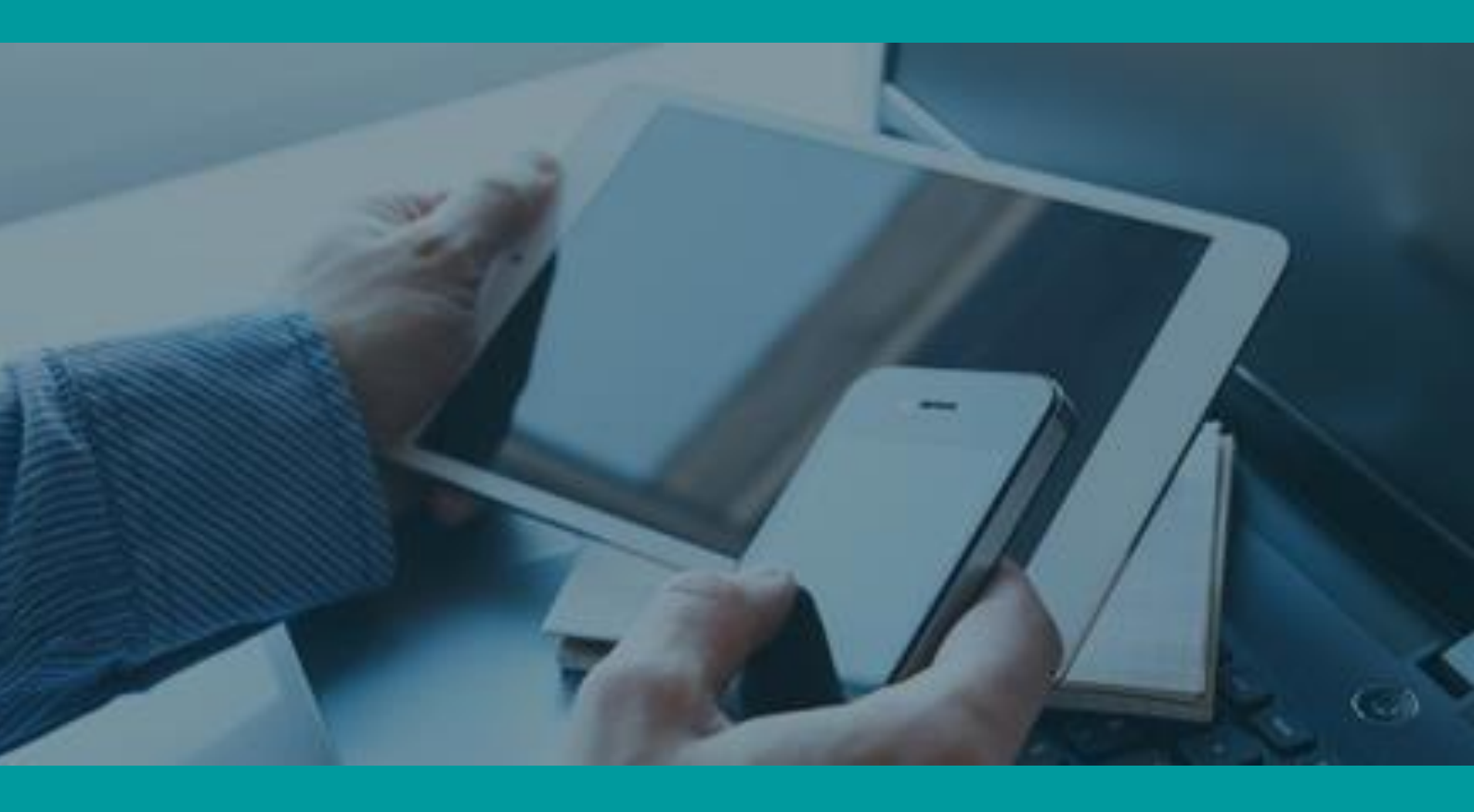

www.pradeo.com

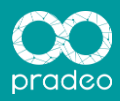

# TABLE OF CONTENTS

# Contents

| 1 Precon  | figuration on MobileIron                            | 2 |
|-----------|-----------------------------------------------------|---|
| 2 Conneo  | ct the MobileIron servor to the AppsSecurity server | 2 |
| 3 Enrolln | nent                                                | 3 |
| 1.1       | Android                                             | 3 |
| 1.2       | iOS                                                 | 5 |

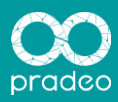

# **1. Preconfiguration on MobileIron**

On the MobileIron console, a user with API privileges and a "PradeoRiskManagement" label must be created. It will be applied on all devices where at least one blacklisted app is installed. Please refer to the MobileIron documentation for more details about how to manage users' privileges, and how to create a label.

| dit Roles - admin                                                                                                    |                                                                      |                                                                                         | Add Label             |                                                                     |
|----------------------------------------------------------------------------------------------------|----------------------------------------------------------------------|-----------------------------------------------------------------------------------------|-----------------------|---------------------------------------------------------------------|
| ♥ Logs and Events Management                                                                                                  | Selected Permissions  • View logs and events  • Edit logs and events | Available Permissions                                                                   | Name:<br>Description: | PradeoRiskManagement Label applied to devices with blacklisted apps |
| <ul> <li>★ Admin Management</li> <li></li></ul>                                                                               | Selected Permissions<br>• Manage administrators and device<br>spaces | Available Permissions                                                                   |                       |                                                                     |
| <ul> <li>Others</li> <li>Connector</li> <li>✓ AP1</li> <li>Mobile App</li> <li>Enforce single session (all spaces)</li> </ul> | Selected Permissions  • Access V1 API                                | Available Permissions<br>• Connector<br>• Mobile App Access<br>• Enforce single session |                       | Cancel                                                              |
| e                                                                                                    | Π.                                                                   |                                                                                         |                       |                                                                     |
|                                                                                                    |                                                                      | Cano                                                                                    |                       |                                                                     |

## 2. Connect the MobileIron server to the Pradeo Security server

On the Pradeo Security console, open the menu and go to Administration – Enterprise Mobility Management then click on the MobileIron logo. A frame asks you for the REST API URL and credentials that you can find on the MobileIron console.

Here you can enter your Mobile-Iron credentials and url eg. https://m.mobileiron.net/pradeo/api/v1

| API address | : https://m.mobileiron.net/pradeo/api/v1 |  |  |  |
|-------------|------------------------------------------|--|--|--|
| Login:      | mobileiron.admin@pradeo.net              |  |  |  |
| Password:   | ••••••                                   |  |  |  |
|             | Save                                     |  |  |  |

After saving credentials by clicking on « save », all apps installed on devices are automatically retrieved by Pradeo thanks to their name and version. They are automatically analyzed. The security policy can be defined on the "Applications' validation policy" page by simply setting up the alert level for all behaviors that can be detected by Pradeo. Apps are also added to the "Applications analysis" page on Pradeo Security's console.

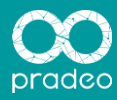

|               | Name                   | Version       | Category      | Installation date     | Policy          | Approved |
|---------------|------------------------|---------------|---------------|-----------------------|-----------------|----------|
| ø             | AndroidTestApplication | 2             | -             | June 22 2015 14:30:19 | Notify & forbid | ×        |
| check<br>apps | CheckMyApps            | 1.4           | Tools         | June 22 2015 14:30:19 | Free use        | *        |
| Q             | Chrome                 | 42.0.2311.111 | Communication | June 22 2015 14:30:19 | Free use        | ×        |

Devices are added in the "Users administration" section. On the page of a user, all the apps are visible, with a colored indicator showing if the app is whitelisted (green) or blacklisted (red).

| Apply To Label       |                                          | $\mathbf{X}$ |  |  |  |
|----------------------|------------------------------------------|--------------|--|--|--|
| Name 🔺               | Description                              | Installed    |  |  |  |
| All-Smartphones      | Label for all devices irrespective of OS | Not Applied  |  |  |  |
| Android              | Label for all Android Phones.            | Not Applied  |  |  |  |
| Company-Owned        | Label for all Company owned smartp       | Not Applied  |  |  |  |
| Employee-Owned       | Label for all Employee owned Smartp      | Not Applied  |  |  |  |
| ios                  | Label for all iOS devices.               | Not Applied  |  |  |  |
| OS X                 | Label for all OS X Devices.              | Not Applied  |  |  |  |
| PradeoRiskManagement | Pradeo RM policy                         | Not Applied  |  |  |  |
| Signed-Out           | Label for devices that are in a multi-u  | Not Applied  |  |  |  |
| Windows Phone        | Label for all Windows Phone Devices.     | Not Applied  |  |  |  |
| Windows Pro/RT       | Label for all Windows Pro/RT Devices.    | Not Applied  |  |  |  |
|                      |                                          |              |  |  |  |
| 📢 🍕 🛛 Page 🚺 of 1 🚺  | 4 4   Page 1 of 1   ▶ ▶   2 1 - 10 of 10 |              |  |  |  |
| Apply                |                                          |              |  |  |  |

The "PradeoRiskManagement" Label is deployed on all devices with at least one blacklisted app installed. Any security policy defined on MobileIron console can be linked to this label and applied on all matching devices.

## 3. Enrollment

#### 1.1 Android

Pradeo Apps Security: application that manages the global functionalities of the solution on the Android OS and, more importantly, the connection to the Pradeo Security administration server from which it downloads the latest security policy.

Pradeo Browser: secured web-browser for Android. It replaces the default browser and blocks the access to websites that are blocked or black-listed by the administrator for the specific group to which the device is assigned to. The usage of the browser may be made optional in the options (Security, URL Filtering, Browser policy), though the installation of the app remains mandatory

Once you have downloaded and installed the first one (the order has no importance) by launching it, you will be automatically prompted to download the second one too.

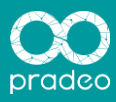

|                           | 1.5.1    |                         |                     |
|---------------------------|----------|-------------------------|---------------------|
| adeo Apps Security config | guration | Papiers                 | Bradeo cloud server |
| Server :                  |          | Brades aloud conter     |                     |
| Custom server             | *        | Pladeo cloud server     | Custom server       |
| Server URL* :             |          | Custom server           |                     |
| Enrollmont password* -    |          | Authentication method : | LDAP authentication |
| chioiment password .      |          | Simple authentication   | Login* :            |
| Authentication method     |          | LDAP authentication     | - Password*:        |
| Simple authentication     | -        |                         |                     |
| I                         |          |                         |                     |
| First name :              |          |                         |                     |
| Job title :               |          |                         |                     |
| Mail :                    |          |                         |                     |
| Phone :                   |          |                         |                     |
|                           |          |                         |                     |

The user is requested to fill in the following information:

- Server's address: (mandatory) IP or domain name on which the Pradeo Security server can be reached. (IP address preconfigured if Pradeo Cloud is selected)
- Client Password: (mandatory) allows linking a device with a client.
- Authentication method:

#### LDAP Authentication:

- Login (mandatory): your LDAP login
- Password (mandatory): your LDAP password

#### Simple Authentication:

- Last Name: (mandatory) your last name or the name of the device
- First name: optional
- Function: optional
- o E-mail: optional
- Telephone number: optional.

If you want to link this device with an LDAP user (the LDAP server must be configured on the interface), select the LDAP authentication method and enter your LDAP credentials.

Once you typed all mandatory information, click on « Validate ». The device will try to enroll on server. Once the enrollment request is sent, the message « Data successfully saved, waiting for administrator approval » will confirm the process is on the way, waiting for the administrator's approval.

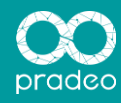

In case the device has been pre-approved by the administrator, the enrollment does not require any action from the administrator in order to finalize the process.

When the enrollment process is finalized, the message « Service configured » will be displayed in the notifications bar. Then the agent will download and apply the security policy for its group and sent to the server the list of all applications installed on the device.

Note: In order to use the MDM functionalities on the device, it is necessary to activate the option « Device Administrator ». If this option is not activated on the device, the user will be invited to check this option in order to have the best level of protection.

#### 1.2 iOS

The Pradeo Apps Security agent available on the Apple AppStore requires an enrollment on the platform, and the installation of an MDM profile. As a consequence, this agent cannot be installed on a device already managed by MobileIron.

A private agent can be installed, to display security information about your apps.

Do not hesitate to ask us for this agent!